# SAC 4000 DOWNLOAD AND INSTALLATION GUIDE

This guide indicates step by step the process of downloading and installing the software.

#### **DOWNLOAD PROCESS**

SAC 4000 software is available on the HFS server:

1) Enter the website: <u>http://software.siera.tv</u>

2) On the main screen of the HFS server, click on the directory: SAC 4000

| List/Lista/Lista         Kb/Mb         Date/Fecha/Data           Image: SAC 3690         folder         24/7/2019 9:57:20         11           Image: SAC 4000         folder         23/7/2019 16:50:59         157           Image: SAC 4000         folder         23/7/2019 16:50:50         0           Image: SAC 4000         folder         23/7/2019 16:50:50         0           Image: SAC 4000         folder         23/7/2019 16:50:50         14           Image: System 5000         folder         23/7/2019 16:50:57         168           Image: System 800         folder         23/7/2019 16:50:57         168           Image: System 800         folder         23/7/2019 16:50:57         168           Image: System 800         folder         23/7/2019 16:50:57         168           Image: System 800         folder         23/7/2019 16:50:57         168           Image: System 800         folder         23/7/2019 16:50:57         0           Image: System 800         folder         23/7/2019 16:50:55         0 | Page 1 2 No pages    |        |                     |     |
|----------------------------------------------------------------------------------------------------|----------------------|--------|---------------------|-----|
| Image: SAC 3690       folder       24/7/2019 9:57:20       11         Image: SAC 4000       folder       23/7/2019 16:50:59       157         Image: Smart HVR       folder       23/7/2019 16:50:50       0         Image: System 5000       folder       23/7/2019 16:50:50       14         Image: System 5000       folder       23/7/2019 16:50:57       168         Image: System 800       folder       23/7/2019 16:50:57       168         Image: System 800       folder       23/7/2019 16:50:57       168         Image: System 800       folder       23/7/2019 16:50:57       168         Image: System 800       folder       23/7/2019 16:50:57       168         Image: System 800       folder       23/7/2019 16:50:55       0         Image: System 800       folder       23/7/2019 16:50:55       0         Image: System 800       folder       23/7/2019 16:50:55       0                                                                                                    | List/Lista/Lista     | Kb/Mb  | Date/Fecha/Data     |     |
| Image: SAC 4000       folder       23/7/2019 16:50:59       157         Image: Smart HVR       folder       23/7/2019 16:50:50       0         Image: System 5000       folder       23/7/2019 16:50:57       14         Image: System 800       folder       23/7/2019 16:50:57       168         Image: System 800       folder       23/7/2019 16:50:57       168         Image: System 800       folder       23/7/2019 16:50:57       168         Image: System 800       folder       23/7/2019 16:50:57       168         Image: System 800       folder       23/7/2019 16:50:55       0         Image: System 800       folder       22/10/2019 17:26:36       0         Image: System 800       folder       23/7/2019 16:50:55       0                                                                                                    | 🔲 🙆 📁 SAC 3690       | folder | 24/7/2019 9:57:20   | 11  |
| Image: System FVR         folder         23/7/2019 16:50:50         0           Image: System S000         folder         23/7/2019 17:05:26         14           Image: System S000         folder         23/7/2019 16:50:57         168           Image: System S000         folder         23/7/2019 16:50:57         10           Image: System S000         folder         23/7/2019 16:50:57         10           Image: System S000         folder         22/10/2019 17:26:36         0           Image: System S000         folder         23/7/2019 16:50:55         0                                                                                                    | 🔲 👌 📁 SAC 4000       | folder | 23/7/2019 16:50:59  | 157 |
| Image: System 5000         folder         23/7/2019 17:05:26         14           Image: System 800         folder         23/7/2019 16:50:57         168           Image: System 800         folder         23/7/2019 16:50:57         168           Image: System 800         folder         23/7/2019 16:50:57         0           Image: System 800         folder         23/7/2019 16:50:57         0           Image: System 800         folder         22/10/2019 17:26:36         0           Image: System 800         folder         23/7/2019 16:50:55         0                                                                                                    | 🔲 🙆 📁 Smart HVR      | folder | 23/7/2019 16:50:50  | 0   |
| Image: System 800         folder         23/7/2019 16:50:57         168           Image: System 800         folder         23/7/2019 16:50:57         0           Image: System 800         folder         23/7/2019 16:50:57         0           Image: System 800         folder         22/10/2019 17:26:36         0           Image: System 800         folder         23/7/2019 16:50:55         0                                                                                                    | 🔲 👌 📁 System 5000    | folder | 23/7/2019 17:05:26  | 14  |
| Image: Decision of the system         folder         23/7/2019 16:53:37         0           Image: Decision of the system         folder         22/10/2019 17:26:36         0           Image: Decision of the system         folder         23/7/2019 16:50:55         0                                                                                                    | 🔲 🙆 📁 System 800     | folder | 23/7/2019 16:50:57  | 168 |
| Image: Second system         folder         22/10/2019 17:26:36         0           Image: Second system         folder         23/7/2019 16:50:55         0                                                                                                    | 🔲 👌 📁 Technical Info | folder | 23/7/2019 16:53:37  | 0   |
| □ 👌 🔎 X-PRO folder 23/7/2019 16:50:55 0                                                                                                    | 🔲 👶 📁 Wifi Kit       | folder | 22/10/2019 17:26:36 | 0   |
|                                                                                                    | 🔲 🙆 📁 X-PRO          | folder | 23/7/2019 16:50:55  | 0   |

#### 3) The following window opens, in it enter:

Username: siera

Password: ppl5o2

Click on Sign in

| Sign in       |                                 |
|---------------|---------------------------------|
| http://softwa | ire.siera.tv                    |
| Your connect  | ion to this site is not private |
| Username      | siera                           |
| Password      |                                 |
|               |                                 |
|               | Sign in Cancel                  |

## 4) On the next screen select the directory: SAC 4000 Server

| List/Lista/Lista    | Kb/Mb  | Date/Fecha/Data    |    |
|---------------------|--------|--------------------|----|
| 🔲 📁 Manuals         | folder | 23/7/2019 16:51:37 | 84 |
| 🔲 📁 Readers         | folder | 23/7/2019 17:07:05 | 8  |
| 🔲 📁 SAC 4000 Client | folder | 23/7/2019 16:54:09 | 13 |
| 🔲 📁 SAC 4000 Server | folder | 23/7/2019 16:54:03 | 52 |

## 5) On the next screen, click on the SAC 4000 v5.1.1.900.msi file to download it.

| List/Lista/Lista            | Kb/Mb  | Date/Fecha/Data    |    |
|-----------------------------|--------|--------------------|----|
| 🔲 📁 Translations            | folder | 23/7/2019 17:10:11 | 20 |
| 🔲 🔀 SAC 4000 V5.1.1.900.msi | 8.6 MB | 24/4/2019 17:48:08 | 32 |

# SOFTWARE INSTALLATION PROCESS

1) Temporarily disable the antivirus shields and run the SAC 4000 V5.1.1.900.msi installation file

2) The following window opens, click on Run

| Open File                                                                                                    | - Security War | ning                           | × |  |
|----------------------------------------------------------------------------------------------------|----------------|--------------------------------|---|--|
| The publisher could not be verified. Are you sure you want to run this software?                                                                                                    |                |                                |   |  |
| -12                                                                                                    | Name:          | C:\SAC 4000 V5.1.1.900 (1).msi |   |  |
| 1 ST                                                                                                    | Publisher:     | Unknown Publisher              |   |  |
|                                                                                                    | Type:          | Windows Installer Package      |   |  |
|                                                                                                    | From:          | C:\SAC 4000 V5.1.1.900 (1).msi |   |  |
|                                                                                                    |                | Run Cancel                     |   |  |
| Always ask before opening this file                                                                                                    |                |                                |   |  |
| This file does not have a valid digital signature that verifies its publisher. You should only run software from publishers you trust.<br><u>How can I decide what software to run?</u> |                |                                |   |  |

#### 3) The following window opens, click on Next

| / SAC 4000 - InstallShield Wizz | ard                                                                                                    | × |
|---------------------------------|----------------------------------------------------------------------------------------------------|---|
|                                 | Welcome to the InstallShield Wizard for SAC<br>4000                                                        |   |
|                                 | The InstallShield(R) Wizard will allow you to modify, repair, or remove SAC 4000. To continue, click Next. |   |
|                                 |                                                                                                    |   |
|                                 |                                                                                                    |   |
|                                 | < Back Next > Cancel                                                                                       |   |

## 4) If you wish, you can modify the User Name and Organization fields.

#### 5) Click on Next

| 🛃 SAC 4000 - InstallShield Wizard |                    |          | ×     |
|-----------------------------------|--------------------|----------|-------|
| Customer Information              |                    |          |       |
| Please enter your information.    |                    |          | -     |
| <u>U</u> ser Name:                |                    |          |       |
| usuario                           |                    |          |       |
| Organization:                     |                    |          |       |
| usuario                           |                    |          |       |
|                                   |                    |          |       |
|                                   |                    |          |       |
| Install this application for:     |                    |          |       |
| Anyone who uses this co           | mputer (all users) |          |       |
| Only for me (HP)                  |                    |          |       |
|                                   |                    |          |       |
| InstallShield                     |                    |          |       |
|                                   | < Back No          | ext > Ca | ancel |

**6)** If you wish, you can modify the destination directory for the software installation by clicking **Change**.

### 7) Click on Next.

| d SAC 4000 - InstallShield W                                  | ′izard                               | ×                   |
|---------------------------------------------------------------|--------------------------------------|---------------------|
| <b>Destination Folder</b><br>Click Next to install to this fo | older, or click Change to install to | a different folder. |
| Install SAC 4000 I<br>C:\Program Files                        | :o:<br>(×86)\SA⊂ 4000\               | Change              |
| InstallShield                                                 | < Back                               | Next > Cancel       |

8) Confirm the installation data, click on Install.

| 🕵 SAC 4000 - InstallShield Wizard                                                                          | ×        |
|----------------------------------------------------------------------------------------------------|----------|
| Ready to Install the Program The wizard is ready to begin installation.                                    | 24       |
| If you want to review or change any of your installation settings, click Back. Click C<br>exit the wizard. | ancel to |
|                                                                                                    |          |
| Setup Type:                                                                                                |          |
| Typical                                                                                                    |          |
| Destination Folder:                                                                                        |          |
| C:\Program Files (x86)\SAC 4000\                                                                           |          |
| User Information:                                                                                          |          |
| Name: usuario                                                                                              |          |
| Company: usuario                                                                                           |          |
|                                                                                                    |          |
| InstallShield                                                                                              |          |
| < Back Install                                                                                             | Cancel   |

### The software will be installed.

| 👘 SAC 400              | 0 - InstallShield Wizard                                  |                   | _               |          | Х  |
|------------------------|-----------------------------------------------------------|-------------------|-----------------|----------|----|
| Installing<br>The prog | SAC 4000<br>ram features you selected are being           | installed.        |                 |          |    |
| 17                     | Please wait while the InstallShield \<br>several minutes. | Wizard installs S | AC 4000. This n | nay take |    |
|                        | Status:                                                   |                   |                 |          |    |
|                        | Copying new files                                         |                   |                 |          |    |
|                        |                                                           |                   |                 |          |    |
|                        |                                                           |                   |                 |          |    |
|                        |                                                           |                   |                 |          |    |
|                        |                                                           |                   |                 |          |    |
|                        |                                                           |                   |                 |          |    |
|                        |                                                           |                   |                 |          |    |
| InstallShield          |                                                           |                   |                 |          |    |
| instandinola –         |                                                           | < Back            | Next >          | Cance    | el |

#### 9) Once the software is installed, click on Finish.

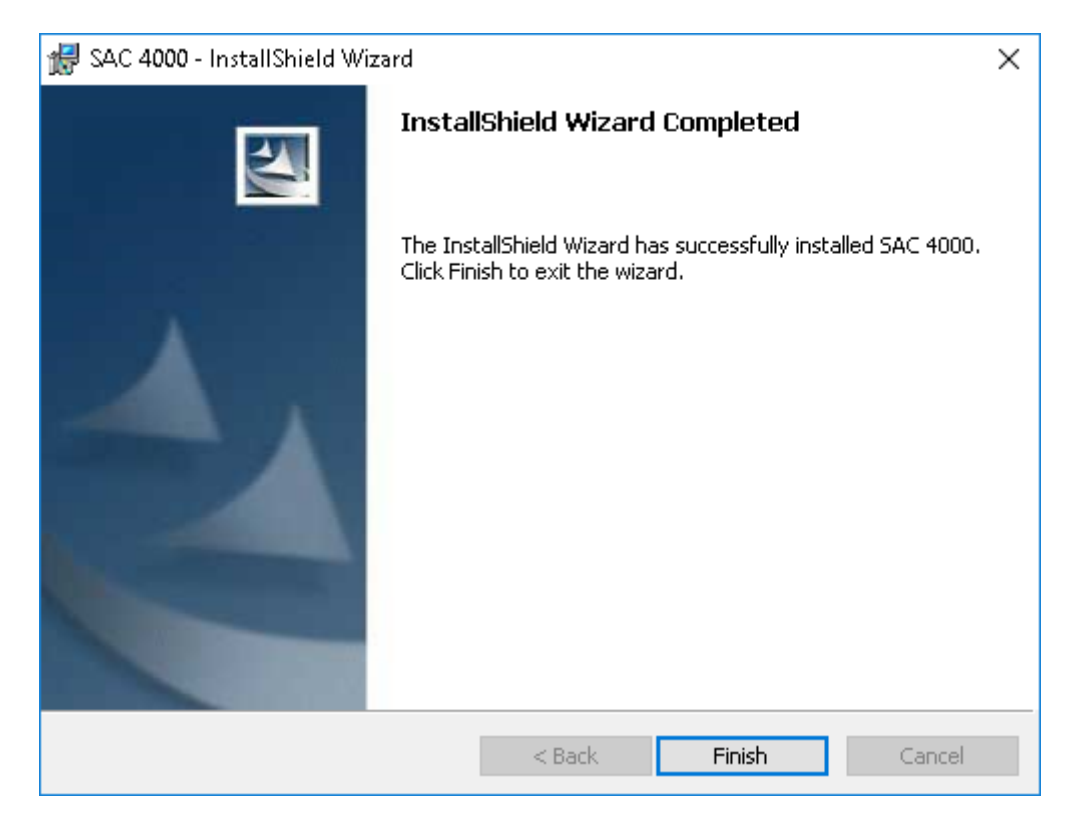